# TOSい同星

| User mode 1                            |                                                                              |                                                                              |                                                                              |                                                                              |
|----------------------------------------|------------------------------------------------------------------------------|------------------------------------------------------------------------------|------------------------------------------------------------------------------|------------------------------------------------------------------------------|
| User mode 2 Pe                         | ort mirroring ( [ ] )                                                        |                                                                              |                                                                              | TE1105                                                                       |
| Mode                                   |                                                                              |                                                                              |                                                                              |                                                                              |
| Master                                 | Master                                                                       | Master                                                                       | Master                                                                       | Master                                                                       |
| Master<br>1000                         | <ul> <li>Master</li> <li>1000</li> </ul>                                     | <ul> <li>Master</li> <li>1000</li> </ul>                                     | <ul> <li>Master</li> <li>1000</li> </ul>                                     | <ul> <li>Master</li> <li>1000</li> </ul>                                     |
| Master<br>1000<br>T1 Link              | <ul> <li>Master</li> <li>1000</li> <li>T1 Link</li> </ul>                    | <ul> <li>Master</li> <li>1000</li> <li>T1 Link</li> </ul>                    | <ul> <li>Master</li> <li>1000</li> <li>T1 Link</li> </ul>                    | <ul> <li>Master</li> <li>1000</li> <li>T1 Link</li> </ul>                    |
| Master<br>1000<br>T1_Link<br>T(X)_Link | <ul> <li>Master</li> <li>1000</li> <li>T1_Link</li> <li>T(X)_Link</li> </ul> | <ul> <li>Master</li> <li>1000</li> <li>T1_Link</li> <li>T(X)_Link</li> </ul> | <ul> <li>Master</li> <li>1000</li> <li>T1_Link</li> <li>T(X)_Link</li> </ul> | <ul> <li>Master</li> <li>1000</li> <li>T1_Link</li> <li>T(X)_Link</li> </ul> |

# Hardware IFU-TE1105

Version: V1.00 | English

tosunai.com

#### Document Revision History:

| Documentation<br>Edition | date       | Update content    | remarks |
|--------------------------|------------|-------------------|---------|
| V1.00                    | 2023.12.01 | Create a document |         |
|                          |            |                   |         |

Copyright information

Shanghai TOSUN Technology LTD

6 / 8,4801, Jiading District, Shanghai

In line with the principle of providing better service to users, Shanghai TOSUN Technology LTD (hereinafter referred to as "TOSUN Technology") will present detailed and accurate product information to users as much as possible in this manual. However, since the content of this manual has a certain timeliness, the TOSUN Technology can not fully guarantee the timeliness and applicability of the document at any time period.

The information and data in this user manual are subject to change without notice. In order to get the latest version, please visit the official website of the company or contact the staff. Thank you for your tolerance and support! Any part of this manual shall not be reproduced in any form or in any manner without written permission of TOSUN Technology.

@ Copyright 2023, Shanghai TOSUN Technology LTD. All rights reserved.

# TOSiV同星

| 1. Product profile                                |
|---------------------------------------------------|
| 1.1 Product Overview1                             |
| 1.2 Typical applications1                         |
| 1.3 Functions and parameters1                     |
| 1.3.1 Main functions1                             |
| 1.3.2 Technical parameters2                       |
| 1.4 Shipping list2                                |
| 2. Hardware appearance and interface              |
| 2.1 Hardware appearance                           |
| 2.2 Hardware interface and indicator light        |
| 2.2.1 Power supply interface                      |
| 2.2.2 LED indicator lamp                          |
| 2.3 Equipment mode                                |
| 2.4 Port mode settings                            |
| 2.4.1 Introduction of the port mode               |
| 2.4.2 Port mode switching                         |
| 3.TE1105 hardware use                             |
| 3.1 Example of the use of the device              |
| 3.1.1 Power-up7                                   |
| 3.1.2 Select the working mode of the equipment    |
| 3.1.3 Select the port working mode                |
| 3.1.4 Network cable port configuration            |
| 3.1.5 Send the data                               |
| 3.1.6 Iperf3 Test Bandwidth:12                    |
| 3.2 The TE1105 is used together with the TE105115 |
| 3.2.1 Hardware Connection15                       |
| 3.2.2 Software configuration15                    |
| 3.2.3 Hardware configuration                      |
| 3.2.4 Message information17                       |
| 3.2.5 Bus record                                  |
| 3.2.6 Bus playback                                |
| 4. Inspection and maintenance                     |
| 5. Precautions                                    |
| 6. Disclaimer                                     |

#### catalogue

# **1. Product profile**

#### **1.1 Product Overview**

TE1105 is a 5-way Ethernet switch launched by Star Intelligence, which can realize the selection of any port in the standard Ethernet 100Base-Tx / 1000Base-T or the vehicle Ethernet 100 / 1000Base-T1 with the terminal network and monitor monitoring.

Support IEEE 802.1q (VLAN) mode, support MAC filtering, IEEE802.1Qav AVB flow Plastic surgery, IEEE802.1Qat time-sharing scheduling.

Select the normal mode or the user customization mode by pressing the button. Primary or slave mode is switched and Ethernet data will be converted lossless between vehicle Ethernet and 100 / 1000Base-TX Ethernet communication.TE1105 Will be the ideal low-cost converter tool between the 100 / 1000Base-T1 Automotive Ethernet and PC systems.

Suitable for R & D personnel, ECU production line, test engineers, after-sales engineers, etc.

#### **1.2 Typical applications**

- ✓ Car Ethernet message is forwarded
- ✓ Vehicle Ethernet data monitoring and analysis
- ✓ Vehicle-mounted Ethernet communication test
- ✓ Various test stands

#### **1.3 Functions and parameters**

#### **1.3.1 Main functions**

- ✓ 5-way 100Base-Tx / 1000Base-T and 100 / 1000Base-T1, which can be switched at any time through the software
- ✓ Vehicle Ethernet interface form: TE MATEnet and Rosenberg H-MTD
- ✓ Support the Ethernet message forwarding and listening mode
- Support 2 custom configurations, can define VLAN, TSN time-sharing scheduling, AVB flow shaping, port filtering gauge
   Wait (need to communicate with the same customized)
- ✓ Mirror Function: Two channels of the vehicle Ethernet can realize the message mirror function
- ✓ Transmission function: the vehicle Ethernet transmits the message to the PC directly through

the RJ 45

- ✓ The LED displays the vehicle / standard Ethernet working status
- ✓ Master / slave mode, rate, can be configured by dialing and displayed by LED status
- ✓ Custom-made, high-quality cable

#### **1.3.2 Technical parameters**

| channel             | 5-way 100Base-Tx / 1000Base-T and 100 / 1000Base-T1 |
|---------------------|-----------------------------------------------------|
| Ethernet interface  | RJ 45 + TE MATEnet or Rosenberg H-MTD               |
| supply electricity  | DC 9-32V                                            |
| working temperature | -40°C~80°C                                          |
| sheathing material  | aluminium product                                   |
| size                | 300×120×30 mm                                       |

# **1.4 Shipping list**

- ✓ TE1105 Host machine
- ✓ USB line
- ✓ DC 12V Power supply adapter
- ✓ TE MATEnet Or Rosenberg H-MTD cable (not standard, be ordered separately)

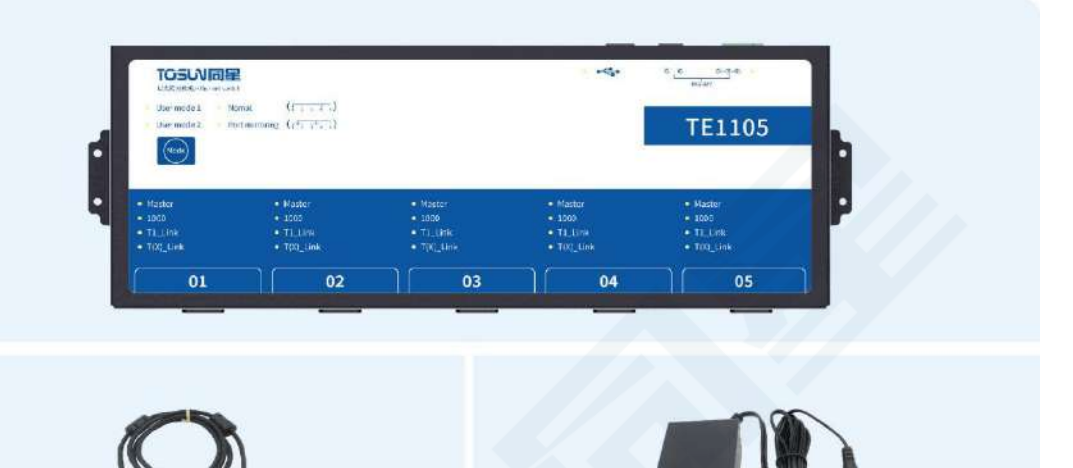

# 2. Hardware appearance and interface

**2.1 Hardware appearance** 

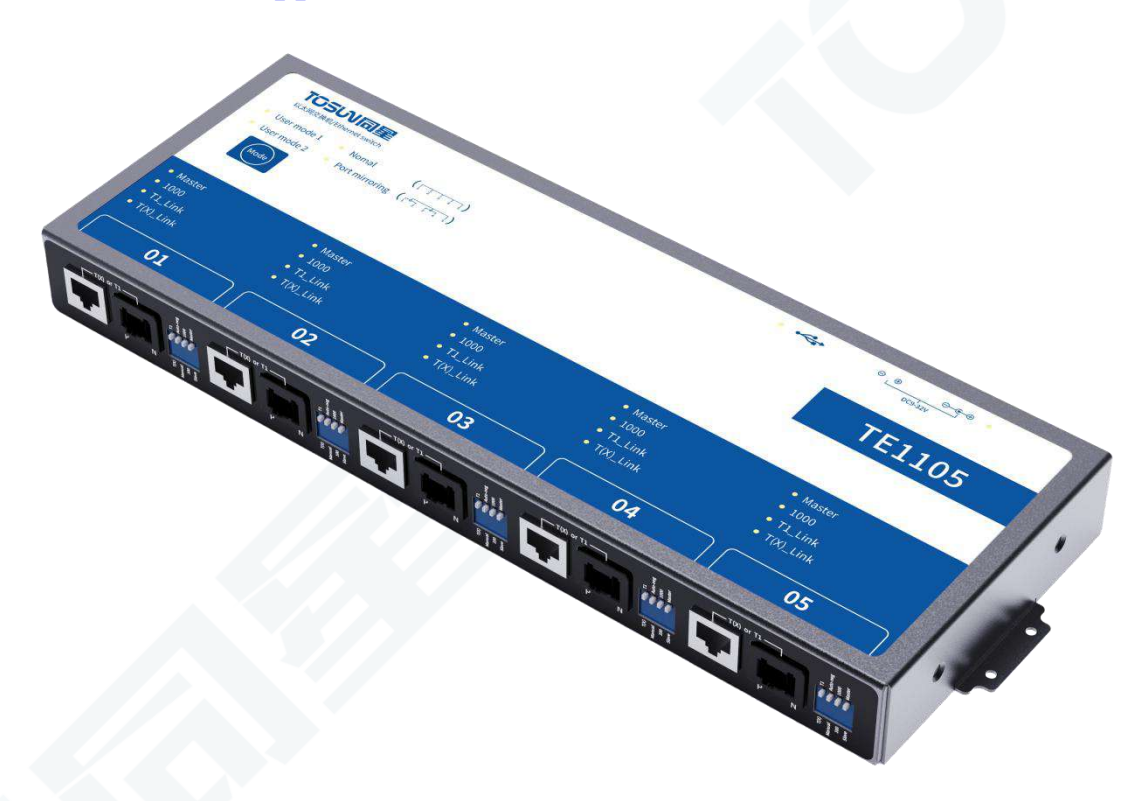

# 2.2 Hardware interface and indicator light

#### 2.2.1 Power supply interface

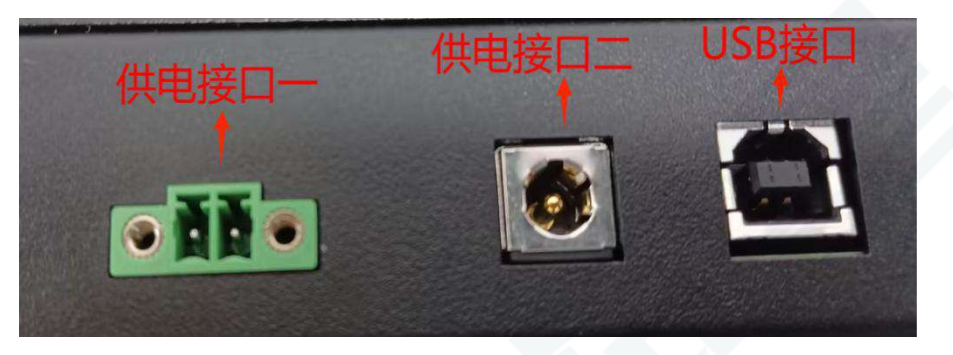

Support 9-32V power supply, support two power supply modes, the default factory provides 12V power supply;

Mode 1: Phoenix terminal power supply, 9-32V power supply, the left is the positive, the right is the negative.

Method 2:12V supporting power supply supply.

Note: USB ports are only used for communication and do not provide power.

# 2.2.2 LED indicator lamp

| TOSUL                          | -h                            |                               | r Cr                        | e e e e e e e e e e e e e e e e e e e |
|--------------------------------|-------------------------------|-------------------------------|-----------------------------|---------------------------------------|
| User mode 1 N<br>User mode 2 P | ort mirroring (1 1 1 1 1 1)   |                               |                             | TE1105                                |
| Mode                           |                               |                               |                             |                                       |
| Master                         | <ul> <li>Master</li> </ul>    | Master                        | <ul> <li>Master</li> </ul>  | Master                                |
| • 1000                         | • 1000                        | • 1000                        | • 1000                      | • 1000                                |
| • T1_Link                      | <ul> <li>T1_Link</li> </ul>   | <ul> <li>T1_Link</li> </ul>   | <ul> <li>T1_Link</li> </ul> | <ul> <li>T1_Link</li> </ul>           |
| <ul> <li>T(X)_Link</li> </ul>  | <ul> <li>T(X)_Link</li> </ul> | <ul> <li>T(X)_Link</li> </ul> | T(X)_Link.                  | <ul> <li>T(X)_Link</li> </ul>         |
| 01                             | 02                            | 03                            | 04                          | 05                                    |

| pilot lamp            | definition                            | explain                               |  |  |
|-----------------------|---------------------------------------|---------------------------------------|--|--|
| <b>⊖</b> • <b>€</b> • | power light                           | Electricity is often bright           |  |  |
| •                     | Usb pilot lamp                        | The connecting usb line is always     |  |  |
|                       |                                       | bright                                |  |  |
| User mode1            | Mode indicator light-User             | Mode selection is often bright        |  |  |
|                       | Customizing mode 1                    |                                       |  |  |
| User model2           | Mode indicator light-User             | Mode selection is often bright        |  |  |
|                       | customization mode 2                  |                                       |  |  |
| Nomal                 | Regular switch mode                   | Mode selection is often bright        |  |  |
| Port mirroing         | Mirror message monitoring mode        | Mode selection is often bright        |  |  |
| Master                | Primary and slave mode switching      | Host mode is always on / slave        |  |  |
|                       | indicator light                       | mode is off                           |  |  |
| 1000                  | The 100M / 1000M switch indicator     | 1000M mode always on / 100M           |  |  |
|                       | light                                 | mode off                              |  |  |
| T1_Link               | The T1 port link Link indicator light | The T1 port selection is often bright |  |  |
| T(X)_Link             | T (X) port link Link indicator light  | The T (X) port selection is often     |  |  |
|                       |                                       | bright                                |  |  |

Instructions for indicator light:

TOSい同星

# 2.3 Equipment mode

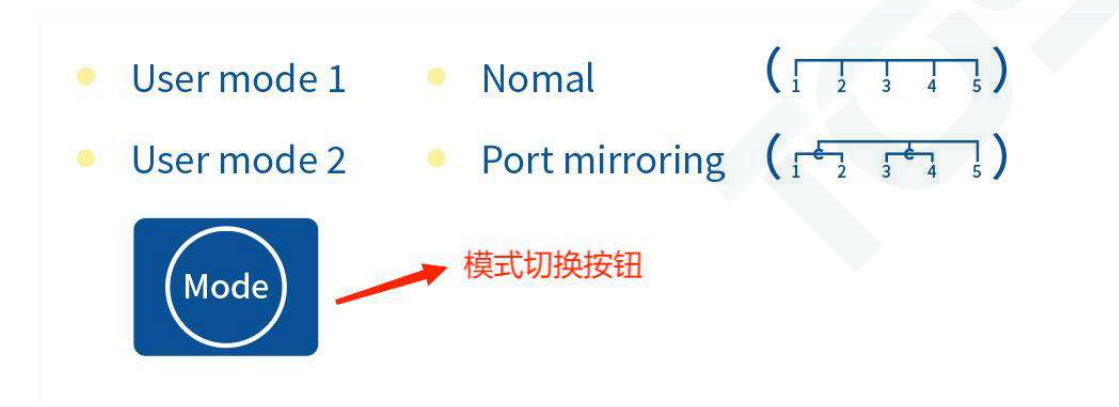

The device switches the working mode through the mode key and supports four working modes: Nomal, Port mirroring, User mode1 and User mode2;

#### > The device comes with two default modes:

Nomal: General switch mode

Port mirroring: Mirror message monitoring mode.

Conventional switch mode:ports 2 and 3 are grouped together, ports 4 and 5 are grouped together, and port 1 can monitor and capture packets from other ports.

Mirror message monitoring mode: Port 1 and Port 2 are grouped together, Port 3 and Port 4 are grouped together, and Port 5 can monitor and capture packets from other ports.

#### > Two user customization modes are supported:

User mode1: User customization is required, defining VLAN, TSN time-sharing scheduling, AVB flow shaping, port filtering rules, etc

User mode2: User customization is required, defining VLAN, TSN time-sharing scheduling, AVB flow shaping, port filtering rules, etc

## **2.4 Port mode settings**

#### **2.4.1 Introduction of the port mode**

All 5-way ports support T1 and T (X) Ethernet port switching, 1000M and 100M rate switching, master-slave mode switching; all 5-way ports support self-negotiation function;

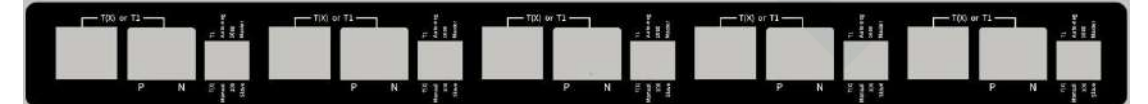

#### 2.4.2 Port mode switching

Code switch: used to switch the port mode

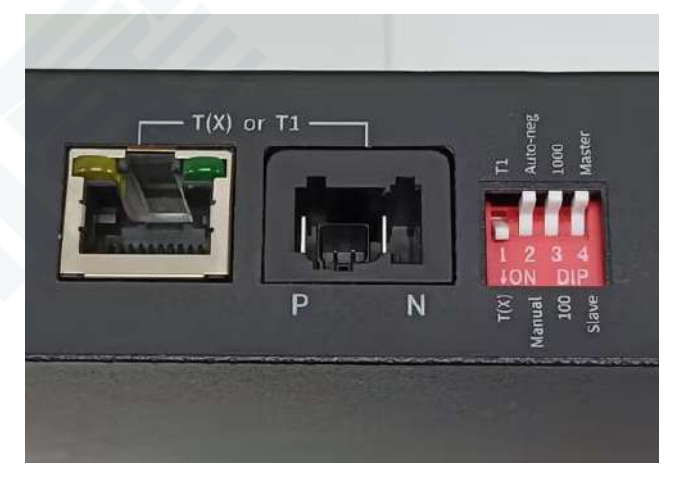

Dial-up code 1: T (X) and T1 port type switch;

Dial code 2: port self-negotiation and manual configuration mode switch;

Dial code 3:1000M and 100M rate switch;

Dial code 4: master and slave mode switching;

TOSい同星

# 3.TE1105 hardware use

#### 3.1 Example of the use of the device

Objective: The device acts as a regular switch to make two PCs communicate through ports 1 and 2;The steps are as follows:

#### 3.1.1 Power-up

Make sure that the power supply indicator light is always on;

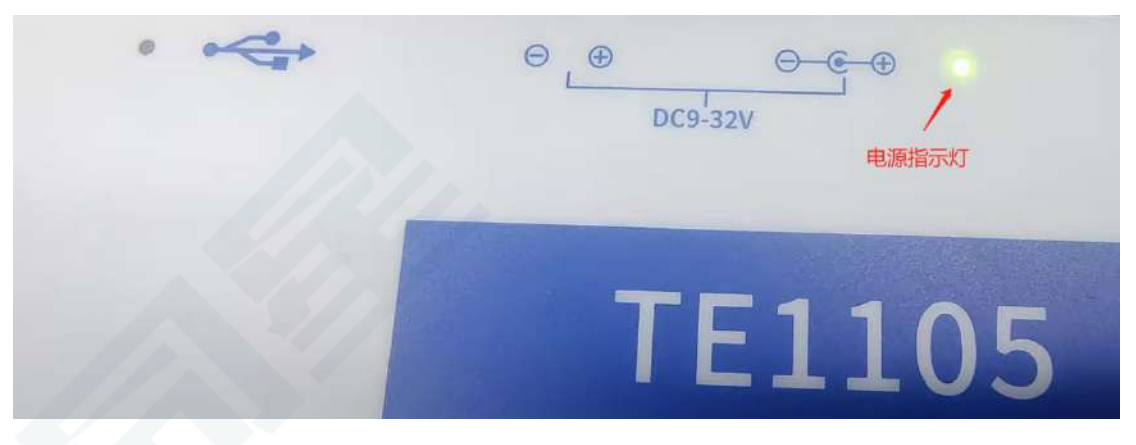

#### 3.1.2 Select the working mode of the equipment

Make the device work in the Nomal switch mode, and the Mode button can switch the device mode to ensure that the device mode indicator light is always on;

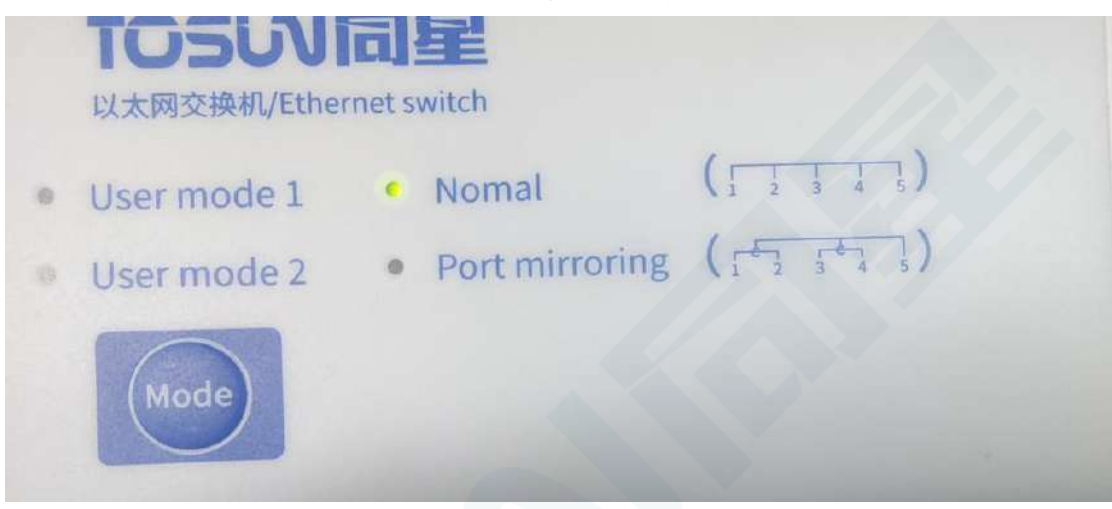

(Note: Device mode indicator is not on please restart the device!!!)

#### 3.1.3 Select the port working mode

Set port 1: Use regular Ethernet port with self-negotiation configuration (self-negotiation mode will ignore rate and master settings); as shown in the figure:

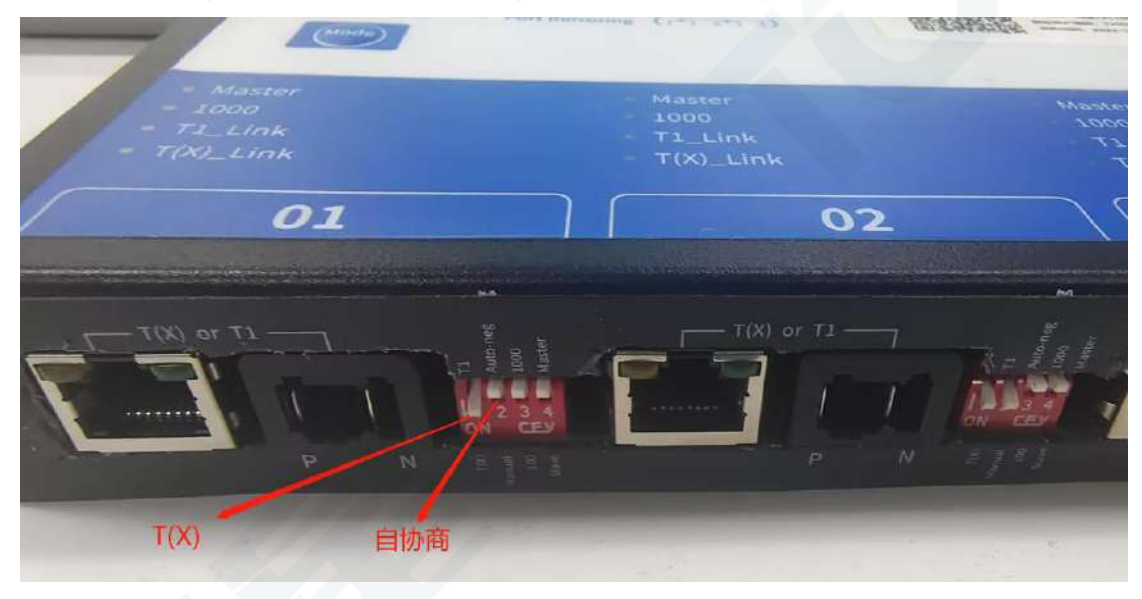

Set port 2: using the conventional Ethernet port, using manual configuration, setting rate to 1000M, host mode; as shown in the figure:

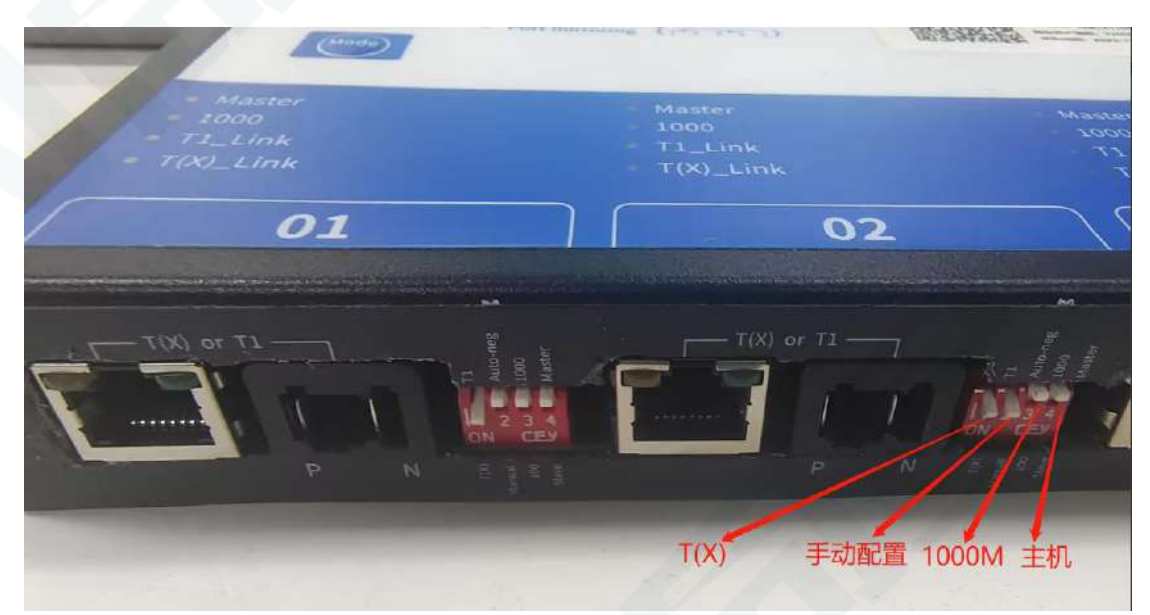

#### 3.1.4 Network cable port configuration

Insert one network cable RJ 45 into the port of the PC 1 and the other network cable RJ 45 into the port of PC 2 as shown in the figure below; ensure that two computers are under the same LAN, set static IP of PC 1:192.168.0.30, and static IP of PC 2:192.168.0.11;

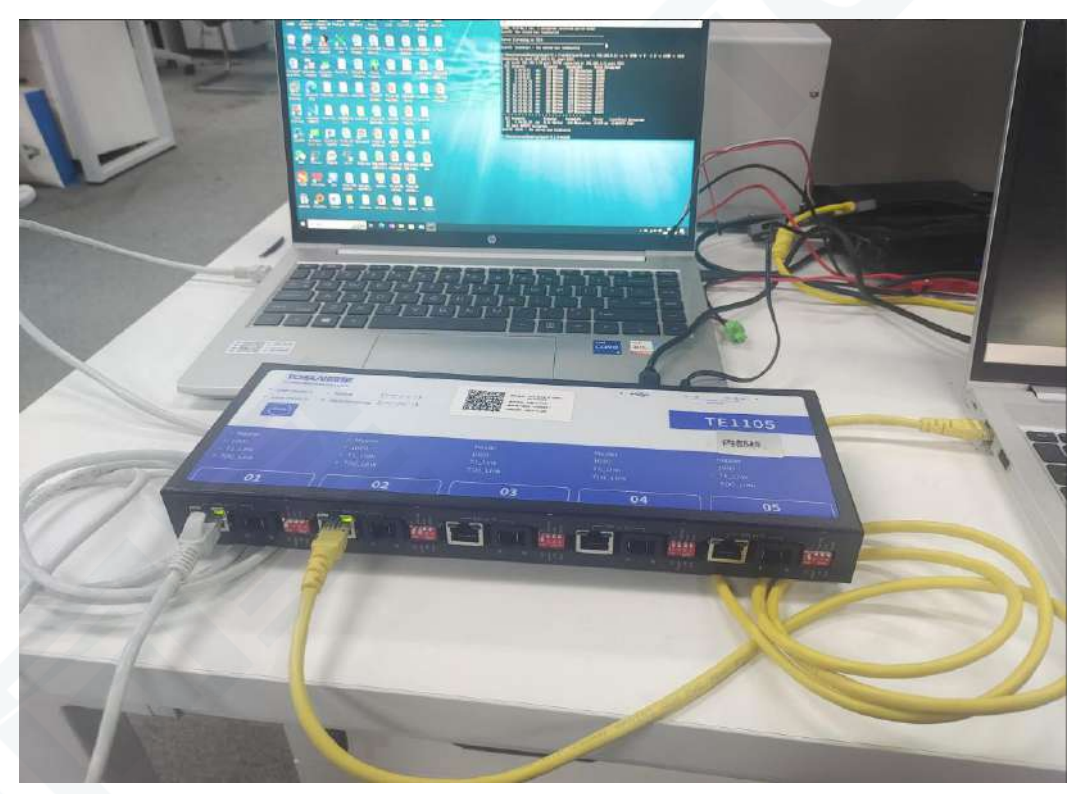

Connection Block Diagram:

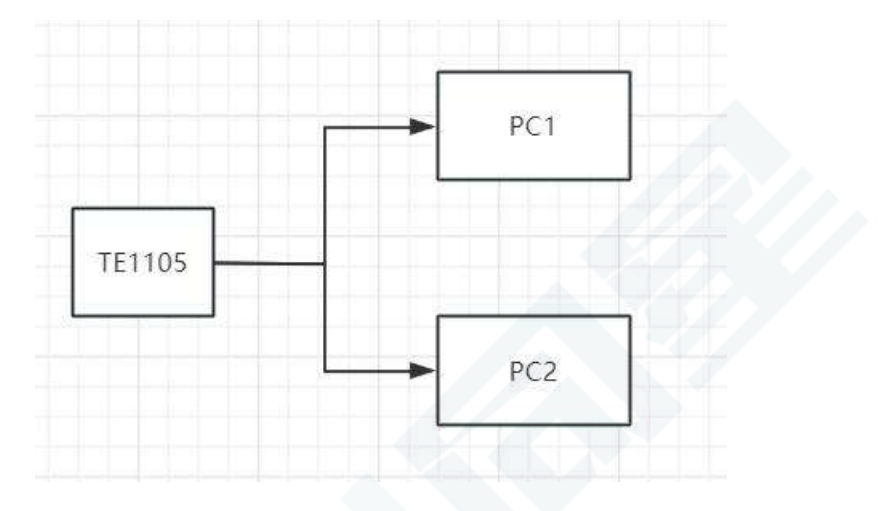

#### PC machine 1:

| ) 自动获得 IP 地址( <u>O</u> ) |                     |
|--------------------------|---------------------|
| ●使用下面的 IP 地址(S):         |                     |
| IP 地址():                 | 192.168.0.30        |
| 子网掩码(U):                 | 255 . 255 . 255 . 0 |
| 默认网关(D):                 | 192.168.0.1         |
|                          |                     |
| )日初获得 DNS 服务器地址(B)       | ).                  |
|                          |                     |
|                          |                     |
| AT THE DALC BEAT SELAN.  |                     |

# PC machine 2:

| 2                                   |                             |
|-------------------------------------|-----------------------------|
| 1果网络支持此功能,则可以获用<br>系统管理员处获得适当的 IP 设 | 奴自动指派的 IP 设置。否则,你需要从网<br>置。 |
| 〇 自动获得 IP 地址( <u>O</u> )            |                             |
| ●使用下面的 IP 地址(S):                    |                             |
| IP 地址(I):                           | 192.168.0.11                |
| 子网掩码( <u>U</u> ):                   | 255.255.255.0               |
| 默认网关(D):                            | 192.168.0.1                 |
| ○ 自动获得 DNS 服务器地址(                   | B)                          |
| ○使用下面的 DNS 服务器地均                    | 止( <u>E</u> ):              |
| 首选 DNS 服务器(P):                      |                             |
| 备用 DNS 服务器(A):                      |                             |
|                                     |                             |

#### 3.1.5 Send the data

Cmd enters the command window and two computers call the following two commands to send ICMP request:

1-PC input: ping 192.168.0.11-t

| C:\U  | sers\seven>pin                                        | ng 192.1               | 68.0.11                               | -t                               |                            |
|-------|-------------------------------------------------------|------------------------|---------------------------------------|----------------------------------|----------------------------|
| 正在自主  | Ping 192.168.<br>192.168.0.11                         | 0.11 具<br>的回复:<br>的回复: | 有 32 字 <sup>:</sup><br>字节=32<br>字节=22 | 节的数据:<br>时间=1ms<br>时间=2ma        | TTL=64                     |
| 小来来立  | 192. 168. 0. 11<br>192. 168. 0. 11<br>192. 168. 0. 11 | 的回复:的回复:的回复:的回复:       | 字节=32<br>字节=32<br>字节=32               | 时间=2ms<br>时间=2ms<br>时间=2ms       | TTL=64<br>TTL=64           |
| 不来来   | 192. 168. 0. 11<br>192. 168. 0. 11<br>192. 168. 0. 11 | 的回复:                   | 字节=32<br>字节=32                        | 时间=2ms<br>时间=2ms<br>时间=2ms       | TTL=64<br>TTL=64<br>TTL=64 |
| 米平自自来 | 192. 168. 0. 11<br>192. 168. 0. 11<br>192. 168. 0. 11 | 的回复:<br>的回复:<br>的回复:   | 子节=32<br>字节=32<br>字节=32               | 时(8)=2ms<br>时(8)=2ms<br>时(8)=2ms | TTL=64<br>TTL=64<br>TTL=64 |
| 来自来自  | 192. 168. 0. 11<br>192. 168. 0. 11                    | 的回复:<br>的回复:           | 字节=32<br>字节=32                        | 87(8)=2ms<br>87(8)=2ms           | TTL=64<br>TTL=64           |

2. PC input: ping 192.168.0.30-t

Two PCs can communicate with each other, as shown in the figure:

| C:\Users\ZHANGLIANG>ping 192.168.0.30 -t |              |                      |               |        |         |  |
|------------------------------------------|--------------|----------------------|---------------|--------|---------|--|
| 正在                                       | Ping 192.168 | .0.30 具 <sup>;</sup> | 有 32 字        | 节的数据:  |         |  |
| 来自                                       | 192.168.0.30 | 的回复:                 | 字节=32         | 时间=2ms | TTL=128 |  |
| 来自                                       | 192.168.0.30 | 的回复:                 | 字节 <b>=32</b> | 时间=2ms | TTL=128 |  |
| 来自                                       | 192.168.0.30 | 的回复:                 | 字节=32         | 时间=2ms | TTL=128 |  |
| 来自                                       | 192.168.0.30 | 的回复:                 | 字节 <b>=32</b> | 时间=2ms | TTL=128 |  |
| 来自                                       | 192.168.0.30 | 的回复:                 | 字节=32         | 时间=2ms | TTL=128 |  |
| 来自                                       | 192.168.0.30 | 的回复:                 | 字节=32         | 时间=2ms | TTL=128 |  |

### 3.1.6 Iperf3 Test Bandwidth:

| Ster  | ) 1: | Open | the | instal | llation  | path  | of the  | iperf3 |
|-------|------|------|-----|--------|----------|-------|---------|--------|
| 2 COP |      | open |     | mou    | 10001011 | pauli | 01 0110 | 100115 |

| 📁 iperf-3.1.3-win64                               |                                 |                 | - 🗆 X                 |
|---------------------------------------------------|---------------------------------|-----------------|-----------------------|
| ④ 新建 ~ 岁                                          |                                 | ↑↓ 排序 -> □ 音看   | • • ••                |
| $\leftrightarrow$ $\rightarrow$ $\sim$ $\uparrow$ | > 资料 → 测速软件 → iperf-3.1.3-win64 | ~ C             | 。<br>を iperf-3.1.3-wi |
| > text text text text text text text te           | 名称                              | 修改日期            | 类型                    |
| 📃 桌面 🔹 🖈                                          | 🗟 cygwin1.dll                   | 2016/4/21 22:14 | 应用程序扩展                |
|                                                   | iperf3.exe                      | 2016/6/9 10:30  | 应用程序                  |
|                                                   | 📑 readme.txt                    | 2023/2/13 18:49 | 文本文档                  |
| 2023-04                                           |                                 |                 |                       |

Step 2: input: cmd, enter the windows terminal command window; both PC 1 and PC 2 need to perform this operation;

| iperf-3.1.3-win64                            |                     |                 | - 🗆 X  |
|----------------------------------------------|---------------------|-----------------|--------|
| <ul> <li>新建 - </li> </ul>                    |                     | □ ↓ 排序 - 三 查看 · |        |
| $\leftrightarrow$ $\rightarrow$ $\checkmark$ | cmd                 | ~ >             |        |
| ◇ 🚖 快速访问                                     | 搜索 "cmd"            | 日期              | 类型     |
| 桌面 📌                                         | cygwin1.dll         | 2016/4/21 22:14 | 应用程序扩展 |
|                                              | 🏓 iperf-3.1.3-win64 | 2023/4/7 13:34  | 快捷方式   |
|                                              | iperf3.exe          | 2016/6/9 10:30  | 应用程序   |
| 2023-04                                      | readme.txt          | 2023/2/13 18:49 | 文本文档   |

#### Step 3:1000M test

PC 1 as a client, input the following instructions: iperf3.exe-s

| Micros<br>(c) Mi | oft Windows (<br>crosoft Corpo | [版本 10.0.19045.3693]<br>mation。保留所有权利。 |
|------------------|--------------------------------|----------------------------------------|
| C:\Use           | rs\seven\Desk                  | xtop∖iperf-3.1.3-win64>iperf3.exe -s   |
| Server           | listening or                   | 1 5201                                 |
|                  |                                |                                        |
|                  |                                |                                        |

For PC 2 as the client, enter the following instructions: iperf3.exe-c 192.168.0.30-u-b 930M-fM-i 3-w 128M-t 6000

| C | :\Us | ers\ZHANGLIANG | Desk  | top\iperf-3.1 | 1.3-win64>iperf3. | exe -c 192.168.0.30 | -u -b 9301 | 1-f M - | i 3 -w 128M | -t | 6000 |
|---|------|----------------|-------|---------------|-------------------|---------------------|------------|---------|-------------|----|------|
| U | onne | cting to host  | 192.1 | 68.0.30, port | 5201              |                     |            |         |             |    |      |
| I | 4]   | local 192.168  | .0.11 | port 57865 c  | connected to 192. | 168.0.30 port 5201  |            |         |             |    |      |
| I | ID]  | Interval       |       | Transfer      | Bandwidth         | Total Datagrams     |            |         |             |    |      |
| [ | 4]   | 0.00-3.00      | sec   | 327 MBytes    | 109 MBytes/sec    | 41838               |            |         |             |    |      |
| [ | 4]   | 3.00-6.00      | sec   | 332 MBytes    | 111 MBytes/sec    | 42488               |            |         |             |    |      |
| [ | 4]   | 6.00-9.01      | sec   | 328 MBytes    | 109 MBytes/sec    | 42017               |            |         |             |    |      |
| [ | 4]   | 9.01-12.00     | sec   | 340 MBytes    | 114 MBytes/sec    | 43567               |            |         |             |    |      |
| [ | 4]   | 12.00-15.00    | sec   | 334 MBytes    | 111 MBytes/sec    | 42743               |            |         |             |    |      |
| [ | 4]   | 15.00-18.00    | sec   | 327 MBytes    | 109 MBytes/sec    | 41837               |            |         |             |    |      |
| [ | 4]   | 18.00-21.01    | sec   | 337 MBytes    | 112 MBytes/sec    | 43080               |            |         |             |    |      |
| [ | 4]   | 21.01-24.00    | sec   | 334 MBytes    | 112 MBytes/sec    | 42811               |            |         |             |    |      |
| ] | 4]   | 24.00-27.00    | sec   | 330 MBytes    | 110 MBytes/sec    | 42245               |            |         |             |    |      |
| ] | 4]   | 27.00-30.01    | sec   | 333 MBytes    | 110 MBytes/sec    | 42602               |            |         |             |    |      |
| [ | 4]   | 30.01-33.01    | sec   | 328 MBytes    | 109 MBytes/sec    | 42032               |            |         |             |    |      |

At this time, the client of the PC 1 will receive the data, as shown:

| 5] | 84.00-85.00   | sec | 122 MBytes | 1.02 Gbits/sec | 0.068 ms | 0/15580 | (0%) |
|----|---------------|-----|------------|----------------|----------|---------|------|
| 5] | 85.00-86.00   | sec | 108 MBytes | 902 Mbits/sec  | 0.069 ms | 0/13761 | (0%) |
| 5] | 86.00-87.00   | sec | 114 MBytes | 954 Mbits/sec  | 0.074 ms | 0/14562 | (0%) |
| 5] | 87.00-88.00   | sec | 111 MBytes | 933 Mbits/sec  | 0.064 ms | 0/14233 | (0%) |
| 5] | 88.00-89.00   | sec | 111 MBytes | 930 Mbits/sec  | 0.067 ms | 0/14198 | (0%) |
| 5] | 89.00-90.00   | sec | 109 MBytes | 911 Mbits/sec  | 0.063 ms | 0/13902 | (0%) |
| 5] | 90.00-91.00   | sec | 112 MBytes | 938 Mbits/sec  | 0.065 ms | 0/14310 | (0%) |
| 5] | 91.00-92.00   | sec | 112 MBytes | 939 Mbits/sec  | 0.052 ms | 0/14321 | (0%) |
| 5] | 92.00-93.00   | sec | 111 MBytes | 931 Mbits/sec  | 0.065 ms | 0/14203 | (0%) |
| 5] | 93.00-94.00   | sec | 109 MBytes | 915 Mbits/sec  | 0.069 ms | 0/13963 | (0%) |
| 5] | 94.00-95.00   | sec | 111 MBytes | 934 Mbits/sec  | 0.067 ms | 0/14249 | (0%) |
| 5] | 95.00-96.00   | sec | 112 MBytes | 941 Mbits/sec  | 0.123 ms | 0/14350 | (0%) |
| 5] | 96,00-97.00   | sec | 111 MBytes | 928 Mbits/sec  | 0.059 ms | 0/14166 | (0%) |
| 5] | 97.00-98.00   | sec | 110 MBytes | 925 Mbits/sec  | 0.053 ms | 0/14115 | (0%) |
| 5] | 98.00-99.00   | sec | 110 MBytes | 926 Mbits/sec  | 0.073 ms | 0/14138 | (0%) |
| 5] | 99.00-100.00  | sec | 111 MBytes | 932 Mbits/sec  | 0.075 ms | 0/14221 | (0%) |
| 5] | 100.00-101.00 | sec | 111 MBytes | 931 Mbits/sec  | 0.057 ms | 0/14199 | (0%) |
| 5] | 101.00-102.00 | sec | 109 MBytes | 917 Mbits/sec  | 0.052 ms | 0/14000 | (0%) |
| 5] | 102.00-103.00 | sec | 114 MBytes | 958 Mbits/sec  | 0.064 ms | 0/14623 | (0%) |
| 5] | 103.00-104.00 | sec | 109 MBytes | 916 Mbits/sec  | 0.061 ms | 0/13976 | (0%) |

Conclusion: The running results show no disorder, no packet loss, and a bandwidth of 1000M is above 900M. The test is passed.

#### Step 4:100M test

Both PC 1 and PC 2 are fixed to 100M full duplex, as shown:

| 属性(P):                                                                                                    | 值(V):    |
|----------------------------------------------------------------------------------------------------|----------|
| 16法级中区<br>大量传送减低 v2 (IPv4)<br>大量传送减低 v2 (IPv6)<br>环保节能<br>接收請调整最大伫列<br>接收缓冲区<br>节能乙太网路<br>巨型帧<br>查接通原和双工模式<br>流控制<br>魔术封包唤醒<br>网络地址<br>网络佛健和关切连接速度<br>样在比尔响曼器 | 100 Mbps |

For PC 2 as the client, enter the following instructions: iperf3.exe-c 192.168.0.30-u-b 95M-fM-i 3-w 128M-t 6000

| C:\U | sers\ZHANGLIAN | G\Desk | top\iperf-3.1 | 3-win64>iperf3.e  | exe -c 192.168.0.30 | -u -b 930M | -f M -i 3 | -w 128M | -t | 6000 |
|------|----------------|--------|---------------|-------------------|---------------------|------------|-----------|---------|----|------|
| Conn | ecting to host | 192.1  | 68.0.30, port | 5201              |                     |            |           |         |    |      |
| [ 4  | local 192.16   | 8.0.11 | port 57865 c  | connected to 192. | 168.0.30 port 5201  |            |           |         |    |      |
| [ ID | ] Interval     |        | Transfer      | Bandwidth         | Total Datagrams     |            |           |         |    |      |
| [ 4  | 0.00-3.00      | sec    | 327 MBytes    | 109 MBytes/sec    | 41838               |            |           |         |    |      |
| [ 4  | 3.00-6.00      | sec    | 332 MBytes    | 111 MBytes/sec    | 42488               |            |           |         |    |      |
| [ 4  | 6.00-9.01      | sec    | 328 MBytes    | 109 MBytes/sec    | 42017               |            |           |         |    |      |
| [ 4  | 9.01-12.00     | sec    | 340 MBytes    | 114 MBytes/sec    | 43567               |            |           |         |    |      |
| [ 4  | ] 12.00-15.00  | sec    | 334 MBytes    | 111 MBytes/sec    | 42743               |            |           |         |    |      |
| [ 4  | ] 15.00-18.00  | sec    | 327 MBytes    | 109 MBytes/sec    | 41837               |            |           |         |    |      |
| [ 4  | ] 18.00-21.01  | sec    | 337 MBytes    | 112 MBytes/sec    | 43080               |            |           |         |    |      |
| [ 4  | 21.01-24.00    | sec    | 334 MBytes    | 112 MBytes/sec    | 42811               |            |           |         |    |      |
| [ 4  | 24.00-27.00    | sec    | 330 MBytes    | 110 MBytes/sec    | 42245               |            |           |         |    |      |
| [ 4  | ] 27.00-30.01  | sec    | 333 MBytes    | 110 MBytes/sec    | 42602               |            |           |         |    |      |
| [ 4  | ] 30.01-33.01  | sec    | 328 MBytes    | 109 MBytes/sec    | 42032               |            |           |         |    |      |

At this time, the client of the PC 1 will receive the data, as shown:

| Servei | r listening on | 5201    |                 |                  |             |                      |
|--------|----------------|---------|-----------------|------------------|-------------|----------------------|
| Ассөр  | ted connection | from    | 192. 168. 0. 11 | , port 59733     |             |                      |
| [5]    | local 192.168  | . 0. 30 | part 5201 co    | nnected to 192.1 | .68.0.11 pc | rt 56893             |
| [ ID]  | Interval       |         | Transfer        | Bandwidth        | Jitter      | Lost/Total Datagrams |
| [5]    | 0.00-1.00      | sec     | 9.71 MBytes     | 81.4 Mbits/sec   | 0.833 ms    | 0/1243 (0%)          |
| [ 5]   | 1.00-2.00      | sec     | 11.3 MBvtes     | 95.0 Mbits/sec   | 0.799 ms    | 0/1450 (0%)          |
| [ 5]   | 2,00-3,00      | sec     | 11.3 MBvtes     | 95.1 Mbits/sec   | 0.777 ms    | 0/1451 (0%)          |
| Ī 5Ì   | 3,00-4,00      | sec     | 11.3 MBvtes     | 94.8 Mbits/sec   | 0.814 ms    | 0/1446 (0%)          |
| Î 51   | 4,00-5,00      | sec     | 11.4 MBvtes     | 95.2 Ibits/sec   | 0.740 ms    | 0/1454 (0%)          |
| Ì 51   | 5,00-6,00      | sec     | 11.3 MBvtes     | 95.0 Thits/sec   | 0.714 ms    | 0/1449 (0%)          |
| ៃទាំ   | 6 00-7 00      | sec     | 11 3 MBytes     | 94 7 White/sec   | 0 703 ms    | 0/1446 (0%)          |
| ៃទ័    | 7 00-8 00      | Sec     | 11 4 MBytes     | 95 4 Thits/sec   | 0.784 ms    | 0/1456 (0%)          |
| Ē ŠĪ   | 8 00-9 00      | 500     | 11 3 MBytes     | 04 8 White/sec   | 0.685 ms    | 0/1447 (0%)          |
| i si   | 9 00-10 00     | 500     | 11 3 MBytec     | 94 S White/sec   | 0.700 mg    | 0/1447 (0%)          |
| ៃនាំ   | 10.00-11.00    | 000     | 11 3 MBytes     | Q4 Q White/eec   | 0.700 mg    | 0/1447 (0%)          |
| ៃនាំ   | 11 00-12 00    | sec     | 11 4 WBytes     | 95 3 White/sec   | 0.697 mg    | 0/1454 (0%)          |
| ៃនាំ   | 12,00-13,00    | 200     | 11 3 MBytes     | Q4 Q White/coc   | 0.703 mg    | 0/14/9 (0%)          |
| ÈĚ     | 12.00-14.00    | Sec     | 11.3 mDytes     | 05 1 Thits/sec   | 0.703  ms   | 0/1445 (0%)          |
| ÈÊÌ    | 14.00-15.00    | 280     | 11.3 mDytes     | OF 1 W1:+-/      | 0.000       | 0/14E1 (0%)          |
| 는 러    | 15,00-16,00    | sec     | 11.3 mDytes     | DA 7 Date/sec    | 0.090  ms   | 0/1445 (08)          |
| 는 21   | 10.00-10.00    | sec     | 11.5 MDytes     | 94. ( NDILS/SEC  | 0.709 ms    | 0/1443 (00)          |
| L 5]   | 16.00-17.00    | sec     | 11.3 Mbytes     | 90.1 MD1ts/sec   | 0.714 ms    | 0/1400 (0%)          |

Conclusion: The running results show no disorder, no packet loss, and a bandwidth of 100M is above 90M. The test is passed.

## 3.2 The TE1105 is used together with the TE1051

TE1105 It can be used with the single Ethernet converter TE1051 launched by same Star, realizing real-time observation of message information and recording message information in TSMaster software. The use steps are as follows:

#### 3.2.1 Hardware Connection

TE1105 With TE1051 through the RJ-45 crystal head interface cable or MATENET Ethernet interface cable TE1051.

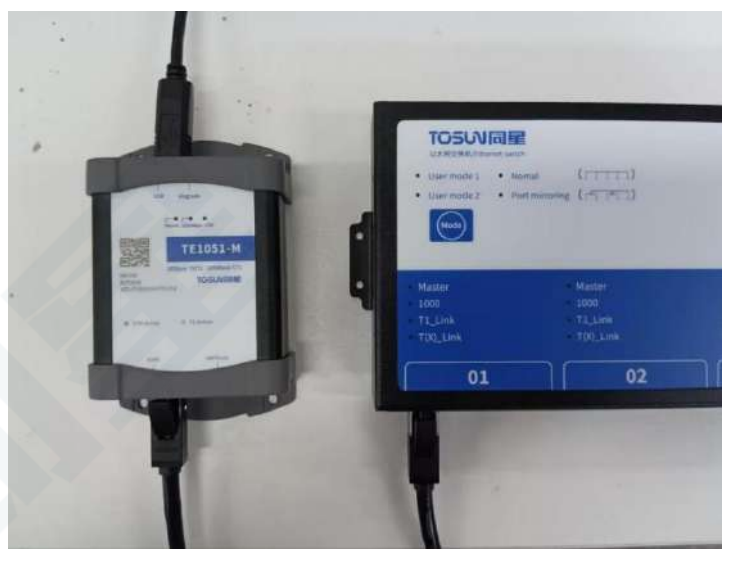

#### 3.2.2 Software configuration

Channel selection-Ethernet-select the hardware TE1051

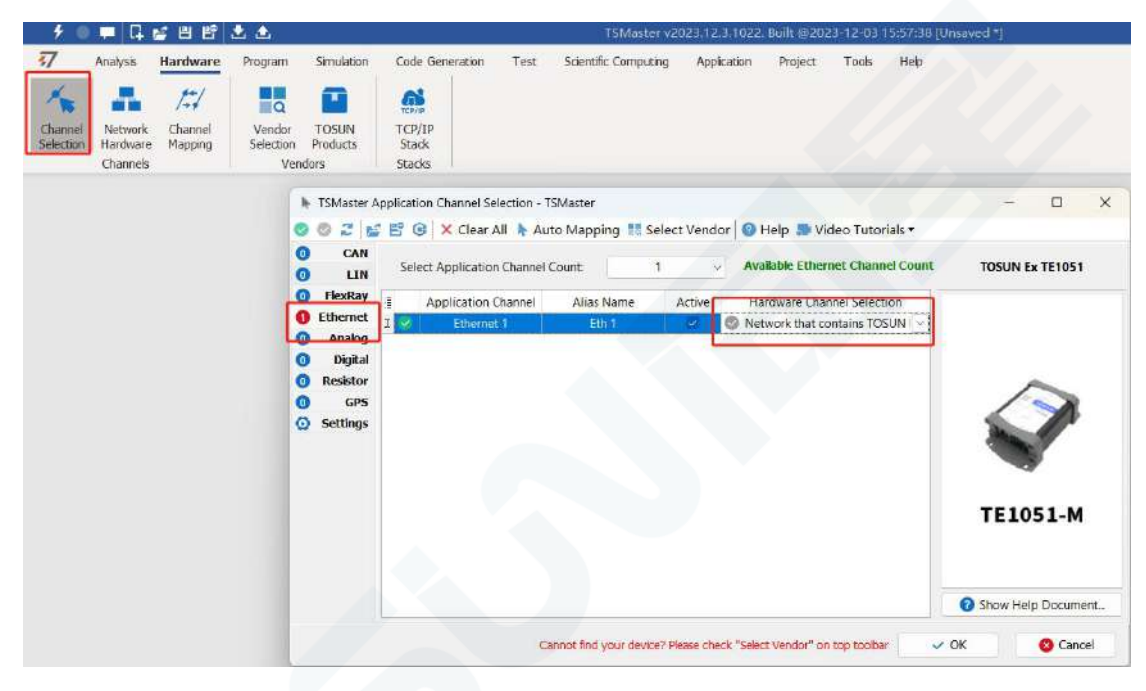

#### 3.2.3 Hardware configuration

Bus Hardware-Ethernet1-Universal configuration

| 🖉 💭 📮 🗄 🖻 🖆 🕭                                                                                    | TSMaster v2023.12.3.1022. Built @2023-12-03 15:57:38 [Unsaved *]                             |
|--------------------------------------------------------------------------------------------------|----------------------------------------------------------------------------------------------|
| 77 Analysis Hardware Program Simulation Code Generation                                          | n Test Scientific Computing Application Project Tools Help                                   |
| 🔨 🏭 🖅 🔣 🔛 🤮                                                                                      |                                                                                              |
| Channel Network Channel Vendor TOSUN TCP/IP<br>Selecton Hardware Mapping Selecton Products Stack |                                                                                              |
| Channels Vendors Stacks                                                                          |                                                                                              |
|                                                                                                  | 硬件税量 × 、                                                                                     |
| 🚑 Application Channels                                                                           | TSMaster Ethernet Channel 1 - TOSUN Ex TE1051 1 Ethernet Channel 1                           |
| Configuration                                                                                    | 🔁 Default 💿 Apply                                                                            |
| the Ethemet 1                                                                                    | C General Config 🔒 Dest Filter Table 🛢 Source Filter Table 🔅 Signal Protocol                 |
|                                                                                                  | Enable Device(Opening and Closing this channel)                                              |
|                                                                                                  | Physic Type 100Base-Tx/1000Base-T v Master/Slave Master v                                    |
|                                                                                                  | Auto Negotiation(Tx)                                                                         |
|                                                                                                  | Speed 1000MBps v                                                                             |
|                                                                                                  | Loop Mode No Loop v                                                                          |
|                                                                                                  | Enable Promiscuous Mode( Allow all messages to pass regardless of whether there is a filter) |
|                                                                                                  | Self Mac 11.22.33.44.55.66                                                                   |
|                                                                                                  |                                                                                              |
|                                                                                                  |                                                                                              |

Enabling device: Use the hardware channel

Physical interface type: T1 port or T (X) port

| 100/1000Base-T1       | ~   |
|-----------------------|-----|
| 100Base-Tx/1000Base-T |     |
| 100/1000Base-T1       | - 1 |

Master / slave: Master-slave mode selection

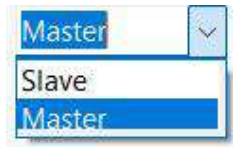

T (X) port self-negotiation mode: check the use of self-negotiation mode Speed: 100M or 1000M mode

| 1000MBps | ~ |
|----------|---|
| 10MBps   |   |
| 100Mbps  | ļ |
| 1000MBps |   |

Cycle mode:

| No Loop         | ~ |
|-----------------|---|
| No Loop         |   |
| Mac Loop        |   |
| Phy Loop        |   |
| Phy Remote Loop |   |

TOSい同星

Enounding mode (checked by default): allow all packets to pass in this mode Self-contained Mac address: It can be manually configured

|          | ures | 5  |    |    |      |    |
|----------|------|----|----|----|------|----|
| Mac Code | 00   | 00 | 00 | 00 | 00   | 00 |
| Mac Mask | 00   | 00 | 00 | 00 | 00   | 00 |
|          | ſ    | 0  | ок |    | Canc | el |

Configuration is complete click on the app:

| Application Channels | TSMaster Ethernet Channel 1 - TOSUN Ex TE1051 1 Ethernet Channel 1                           |
|----------------------|----------------------------------------------------------------------------------------------|
| Configuration        | Z Default 🔘 Apply                                                                            |
| cuenec i             | 😨 General Config 👫 Dest Filter Table 📲 Source Filter Table 🔅 Signal Protoco                  |
|                      | Enable Device(Opening and Closing this channel)                                              |
|                      | Physic Type 100Base-Tx/1000Base-T ~ Master/Slave Master ~                                    |
|                      | Auto Negotiation(Tx)                                                                         |
|                      | Speed 1000MBps ~                                                                             |
|                      | Loop Mode No Loop ~                                                                          |
|                      | Enable Promiscuous Mode( Allow all messages to pass regardless of whether there is a filter) |
|                      | Self Mac 11.22.33.44.55.66                                                                   |

Note: The TE1051 software configuration is completed, and the interface indicator of TE1105 will be on after starting the project.

#### **3.2.4 Message information**

Start the project-View Ethernet message messages

|                                                                                                    |                                                                                                    |                                                                                                    |    |                                                               |      |   | Eth       | ernet 报文信息                                                                                                    |                                                                               |     |        |     | ×            |
|----------------------------------------------------------------------------------------------------|----------------------------------------------------------------------------------------------------|----------------------------------------------------------------------------------------------------|----|---------------------------------------------------------------|------|---|-----------|----------------------------------------------------------------------------------------------------|-------------------------------------------------------------------------------|-----|--------|-----|--------------|
|                                                                                                    | 1 〒 🔺 🖸 设置・ 辺3                                                                                                    | \$???! <b>#</b> :                                                                                                    |    |                                                               |      | × |           |                                                                                                    |                                                                               |     |        |     | 2. 1 5 13 13 |
| HSE/2.8<br>☐ Time<br>Pasurement<br>Date Time<br>General<br>— Type<br>— Channel<br>— Segment<br>— Packet Length<br>H Data<br>☐ Length<br>☐ Length<br>☐ Length<br>☐ Length<br>☐ Length<br>☐ Length<br>☐ Length | ffi<br>8.187638<br>2033-12-01 09:39:3<br>Ethernet Packet<br>Eth 1<br>1<br>14 B (0xE)<br>Tx<br>28:02:00:00:00:02:00<br>0002 Ethernet II<br>0 Bytes<br>Al Messaget | Active (m)     Active (m)     A | 清進 | 개□<br>9<br>192<br>192<br>192<br>192<br>192<br>192<br>9<br>192 | VLAN |   | 方发发发发发发发发 | (第942年19世史<br>90~80-905-90~97・<br>90~80-95~95~97・<br>90~80-55~20~<br>90~80-55~20~<br>90~80-55~20~<br>90~80-55~20~<br>90~80-55~20~<br>90~80-55~20~<br>90~80-55~20~ | E 61704.4552<br>2010/2010/01/02100<br>001:001:001:001:001:001<br>001:001:001: | 课IP | ₩ 891P | 源端口 | H 69346 C    |
| Control 1960                                                                                                    |                                                                                                    |                                                                                                    |    | _                                                             |      |   |           |                                                                                                    |                                                                               |     |        |     |              |

#### 3.2.5 Bus record

Bus record, can set the record file name, record file size, etc.

| 9     | 6 🖵   | Q 🖉 🖽 🗄                          | 1 🕹 📤           |                      |            |              |            |                                    | 15Master v   | 2023 12.3.1   | 1022. Built @ | 2023-12-0        | 3 15:57:3       | 8 [Unsave     | d*j           |                              |                  |                   |
|-------|-------|----------------------------------|-----------------|----------------------|------------|--------------|------------|------------------------------------|--------------|---------------|---------------|------------------|-----------------|---------------|---------------|------------------------------|------------------|-------------------|
| 37    | Analy | ysis Hardwar                     | e Progran       | n Simulatio          | n Cod      | e Generation | Test       | Scientifi                          | c Computing  | Applicat      | ion Proje     | ct Took          | Неф             |               |               |                              |                  |                   |
| 4     |       | E                                |                 | Шř.                  | Ξ          | 1            | 1          | 12                                 | lat.         | 9             | Ø             |                  |                 | 벁             |               | -                            | 1                | 0                 |
| Start | Stop  | Measurement<br>Setup<br>Measurem | Messages<br>ent | Real-time<br>Commerc | Trace<br>* | Transmt<br>* | Graphics   | Numeric<br>Display =<br>Data Analy | Statistics   | Database<br>* | Gauges        | Start<br>Logging | Stop<br>Logging | Bus<br>Logger | Bus<br>Replay | Log<br>Converter<br>I Replay | Log<br>Directory | Video<br>Replay = |
|       |       |                                  |                 |                      |            |              |            |                                    |              |               |               |                  |                 |               |               |                              |                  |                   |
|       |       |                                  |                 |                      |            | 171          |            |                                    |              | Bus Loggi     | ing           |                  |                 |               |               | ×                            | 1                |                   |
|       |       |                                  |                 | 🛃 Enabl              | e Moduk    | e 🕨 🛄 1      | 😧 Se       | ttings • Le                        | og File: TSI | Master2023    | 12 07 13 2    | 2_01.blf         |                 |               |               | Fr. (2) .                    |                  |                   |
|       |       |                                  |                 | Data                 | Fie Folder | C:\ydd\]     | SMaster\b  | in\Configura                       | tion\TOSUN   | TSMaster\L    | ogging\Bus\   |                  | _               | Defa          | *             |                              |                  |                   |
|       |       |                                  |                 | Data                 | File Name  | [Configu     | ration Nam | e][System ]                        | [ime]        |               |               |                  |                 | Nar           | ne Rule       | •                            |                  |                   |
|       |       |                                  |                 | 名称                   |            |              | 大小         | 项目类型                               | 修            | 如日期           |               |                  |                 | -             |               |                              | 1                |                   |
|       |       |                                  |                 |                      |            |              |            |                                    |              |               |               |                  |                 |               |               |                              |                  |                   |
|       |       |                                  |                 |                      |            |              |            |                                    |              |               |               |                  |                 |               |               |                              |                  |                   |
|       |       |                                  |                 |                      |            |              |            |                                    |              |               |               |                  |                 |               |               |                              |                  |                   |
|       |       |                                  |                 |                      |            |              |            |                                    |              |               |               |                  |                 |               |               |                              |                  |                   |
|       |       |                                  |                 |                      |            |              |            |                                    |              |               |               |                  |                 |               |               |                              |                  |                   |

#### 3.2.6 Bus playback

|        | G 📽 🗏 🖺                           | 2 🕹             |                      |                              | <u> </u>      |          |                                    | TSMasterv       | 2023 12.3.1 | 022. Built @2 | 023-12-0         | 15:57:38        | 8 [Unsave    | d 4)          |                            |                  |    |
|--------|-----------------------------------|-----------------|----------------------|------------------------------|---------------|----------|------------------------------------|-----------------|-------------|---------------|------------------|-----------------|--------------|---------------|----------------------------|------------------|----|
| Analys | sis Hardware                      | Program         | Simulation           | n Code                       | Generation    | Test     | Scientific                         | c Computing     | Applicat    | on Project    | Tools            | Help            | ſ            | _             | 1_                         | 1.00             |    |
| •      | E                                 |                 |                      | E                            | 1             | í        | 12                                 | di.             |             | 0             |                  |                 | 벁            | -             | 4000                       |                  | (  |
| Stop   | Measurement<br>Setup<br>Measureme | Messages<br>nt. | Real-time<br>Comment | Trace<br>*                   | Transmit<br>* | Graphics | Numeric<br>Display *<br>Data Analy | Statistics<br>* | Database    | Gauges        | Start<br>Logging | Stop<br>Logging | Bus<br>Logge | Bus<br>Replay | Log<br>Converter<br>Replay | Log<br>Directory | Re |
|        |                                   |                 |                      |                              |               |          |                                    | Bus Playba      | ck.         |               |                  |                 |              |               |                            | ×                | 1  |
| 1      | Offine Replay                     | Online Re       | play                 |                              |               |          |                                    |                 |             |               |                  |                 |              |               |                            | 4 - 🖬 🖸          |    |
| 8      | File name                         | -               |                      |                              |               |          |                                    |                 |             |               |                  |                 |              | 1             | A So                       | ze (MB)          |    |
|        |                                   |                 |                      |                              |               |          |                                    |                 |             |               |                  |                 |              |               |                            |                  |    |
|        | No.                               |                 | nable                | f. Post I                    | Process Fun   | ctions   |                                    |                 |             |               |                  |                 |              |               |                            |                  |    |
|        | Na.                               |                 | inable               | <b>f</b> Post I              | Process Fun   | ctions   |                                    |                 |             |               |                  |                 | _            |               |                            |                  |    |
|        | No.                               | ektion:         | nable                | L. Post I                    | Process Fun   | ctions   |                                    | 0%              |             |               |                  |                 |              |               |                            |                  |    |
|        | No.                               | election:       | nable                | <b>f</b> <sub>e</sub> Post I | Process Fun   | ctions   |                                    | 0%              |             |               |                  |                 |              |               |                            |                  |    |

Both the offline playback and the online playback modes.

Offline playback: only view the message data, load the playback file, and start the playback. Online playback: the channel needs to be connected and can be simulated during playback.

## 4. Inspection and maintenance

TE1105 The main electrical component is the semiconductor component, although it has a long life, it may accelerate aging in the incorrect environment, greatly reducing the life. Therefore, regular inspections should be conducted during the use of the equipment to ensure that the use environment maintains the required conditions. It is recommended to check it up at least once every 6 months to a year. Under adverse environmental conditions, more frequent examinations should be performed. In the table below, if you encounter problems during maintenance, read below to find the possible cause of the problem. If the problem is still not solved, please contact Shanghai TOSUN Technology LTD.

| project     | check up                    | standard          | move about                  |
|-------------|-----------------------------|-------------------|-----------------------------|
|             | Check the ambient           |                   | Use the thermometer to      |
|             | temperature                 |                   | check the temperature and   |
|             | (Including the internal     |                   | ensure that the ambient     |
|             | temperature of the enclosed | -40°C~+80°C       | temperature remains within  |
|             | environment)                |                   | the allowable range         |
|             |                             | Without air       | Use a humidity meter to     |
|             | Check ambient humidity      | conditioning, the | check the humidity and      |
|             | (Including the internal     | relative humidity | ensure that the ambient     |
|             | humidity in the closed      | must be at        | humidity remains within the |
|             | environment)                | 10%~90%           | allowable range             |
|             | Check for the accumulation  |                   |                             |
|             | of dust, powder, salt, and  |                   | Clean and protect the       |
| surrounding | metal debris                | No accumulation   | equipment                   |
| environment | Check water, oil, or        |                   | If the cleaning and         |
|             | chemical spray collision    | No spray touched  | protection equipment is     |
|             | into the device             | the device        | required                    |
|             | Check for corrosive or      | No easily         |                             |
|             | flammable gases in the      | corrosive or      | Check by smelling or using  |
|             | equipment area              | flammable gases   | a sensor                    |
|             |                             | The vibration and |                             |
|             | Check the vibration and     | shock are within  | Install the liner or other  |
|             | shock levels                | the specified     | shock absorber, if required |

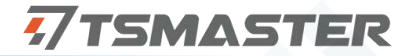

|                |                            | limits              |                             |
|----------------|----------------------------|---------------------|-----------------------------|
|                |                            | There are no        | Isolation equipment and     |
|                | Check the noise sources    | significant noise   | noise sources or protection |
|                | near the equipment         | signal source       | equipment                   |
|                |                            | There is sufficient |                             |
|                | Check the crimp connectors | space between the   | Visual scopic inspection    |
|                | in the external wiring     | connectors          | adjust if necessary         |
| Install wiring | Check for the damage to    |                     | Visual inspection and       |
|                | the external wiring        | No damage           | replace wiring if necessary |

#### 5. Precautions

① Connecting the circuit to avoid a short circuit.

<sup>(2)</sup> Before using the equipment, please carefully consult the pin information in the product use manual.

③ During the operation of the equipment, be careful to properly connect the power cord and avoid plugging and plugging.

④ pay attention to! Damage caused by electrostatic discharge (ESD).

#### 6. Disclaimer

Shanghai TOSUN Technology, LTD. based on the principle of providing better service for users, will present detailed and accurate product information for users as much as possible in this manual. However, since the content of this manual has a certain timeliness, TOSUN Technology cannot fully guarantee the timeliness and applicability of the document in any period of time. TOSUN Technology has the right to update the contents of this manual without notice. In order to get the latest version of the information, please visit the official website of TOSUN Technology regularly or contact the staff of TOSUN Technology regularly. Thank you for your tolerance and support!

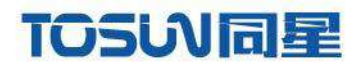

เกรเมเลเต

min

# 汽车电子工具链,国产领导品牌

同星智能成立于2017年,一直专注于研发国产自主可控的汽车电子基础工具链产品, 也是该领域国产领导品牌。

同星智能的核心软件TSMaster及配套硬件设备,具备嵌入式代码生成、汽车总线分析、 仿真、测试及诊断、标定等核心功能,覆盖了汽车整车及零部件研发、测试、生产、试验、 售后全流程。

全球企业用户超4000家,用户覆盖:汽车整车厂、零部件供应商、芯片厂商、设备/服务 供应商、工程机械、航空航天及舰船军工等领域。

扫码关注 获取软件下载链接

and the second second s

# 软件

- ・UDS诊断
- ・ECU刷写
- ・CCP/XCP标定
- ·嵌入式代码生成
- ・应用发布/加密发布
- ・记录与回放
- ·图形化编程
- ·剩余总线仿真
- C/Python脚本
- ·总线监控/发送
- ・SOMEIP和DoIP

# 硬件

- ・1/2/4/8/12通道CAN FD/CAN转USB工具
- ・1/2/6通道LIN转USB工具
- ·10通道CAN FD/CAN转以太网工具
- ·多通道Flexray/CAN FD转USB工具
- ・多通道车载以太网/CAN FD转USB工具
- ・车载以太网介质转换工具(T1转Tx)
- ・多通道CAN FD/Ethernet/LIN记录仪

CAN CAN lin CA

# 解决方案

- ・EOL测试设备
- ·FCT测试设备
- ·汽车"四门两盖"试验解决方案
- ·线控底盘测试解决方案
- ·电机性能/耐久试验解决方案
- ·新能源产线设备解决方案
- ·总线一致性测试解决方案
- ・信息安全解决方案

www.tosunai.com